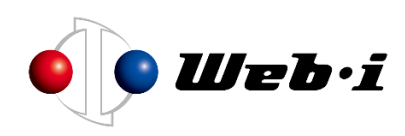

# 工程's Orario16.0

# バージョンアップ兼インストール手順書

# (大林組 JV 構成会社ユーザー様向け)

株式会社ウェッブアイ [2024 年 12 月]

# 目次

| (1) | はじめに                        | 2  |
|-----|-----------------------------|----|
| (2) | 工程's の利用申請方法                | 3  |
| (3) | インストーラー取得方法                 | 4  |
| (4) | インストール手順                    | 4  |
| (5) | プロテクトキーの設定手順(お忘れなく設定してください) | 8  |
| (6) | 補足:プロテクトキーをメールで請求する方法       | 9  |
| (7) | 起動確認                        | 11 |
| (8) | アンインストール方法                  | 12 |
| ٠   | Windows10 の場合               | 12 |
| •   | Windows11 の場合               | 13 |
| •   | Windows10·Windows11 共通      | 14 |
| (9) | お問い合わせ先                     | 15 |
|     |                             |    |

### 【製品正式名称】

工程's Orario(コウテイズ オラーリオ):以下、工程'sと記す。

#### (1) はじめに

・本マニュアルは、JV 構成会社ユーザー様を対象として、工程's Orario16.0 のインストール手順を説明します。 【対象条件】

- (1) 大林組様の JV 構成会社,協力会社社員であること
- (2) 大林組社員から許可を受けていること

・利用開始時のフローは以下の通りです。

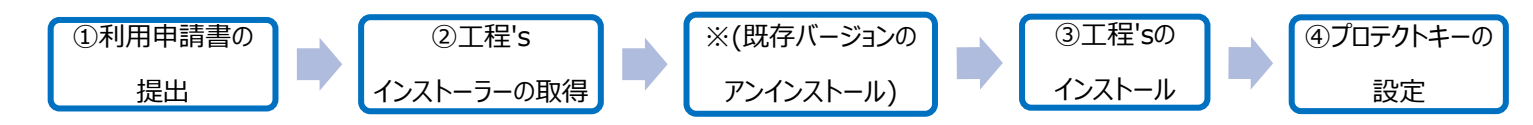

※すでに工程's15のバージョンがインストールされている場合は、アンインストールは不要です。インストールに進んでください。 現在、工程's13のバージョンをご利用の方は、前のバージョンをアンインストールしたうえで最新バージョンのインストールを行って ください。(参照:アンインストール方法)

<注意事項>

・ライセンスの有効期限を迎える 30 日前になるとアラートが表示されます。

アラートが表示されている期間はまだ編集、印刷等の操作は全て可能です。

・有効期限を過ぎると「表示専用アプリケーション(ビューア版)」となり、編集操作が出来なくなってしまいます。

く必ずご一読ください>

・インストール作業は、管理者権限(Administrator)を持つユーザーで実行してください。

※管理者権限についてご不明な点は社内のシステムご担当者にお問い合わせください。

・インターネットに接続可能な環境で行ってください。

・インストール作業終了後も最新の実行ファイル(Setup-ja-web.exe)は削除しないでください。

・異動や退職、PC 入替などの事情により、工程's ライセンスを返却する際には、ヘルプデスクヘご連絡いただけますようお願いいたします。併せて速やかにアンインストールの実行をお願いいたします。

・工程'sを起動している場合は、必ず終了してからアンインストールを行ってください。

・アンインストールを行う前に、実行ファイル(Setup-ja-web.exe)を削除しないでください。

### (2) 工程's の利用申請方法

・「ライセンスキー申請書」に必要事項をご記入の上、ヘルプデスクまでご送付ください。

※<u>JV構成会社社員様から直接の利用申請は不可になっております。</u>そのため大林組社員様を通して、申請いただきますよう お願いいたします。

・利用申請を受け付けましたら、ヘルプデスクよりメールにてライセンスキーと工程's インストーラーのダウンロード専用 URL を送付いたします。

・申請理由は、はじめて工程'sを利用する場合は「新規」、すでに工程'sをご利用中でバージョンアップをご希望の場合には 「変更」を選択してください。

| JV、協力会           | 社ユーザー用工程'sOrarioライ | センスキー申請書     |
|------------------|--------------------|--------------|
| 申請者情報(大          | 林組社員)              |              |
| お名前(姓)<br>お名前(名) |                    | 申請理由 変更      |
| 個人コード            |                    | ※新規、延長、削除、変更 |
| メールアドレス<br>電話番号  |                    | から選択してください。  |
| 現場名              |                    |              |
|                  |                    |              |

### (3) インストーラー取得方法

- ライセンスキー、工程's インストーラーのダウンロード専用 URL を取得する 工程's のインストールには、ライセンスキーが必要です。 利用申請を受け付けましたら、メールにてライセンスキーと工程's インストーラーのダウンロード専用 URL を送付いたします。 (メールアドレス: kouteizuhelp-obayashi@webi.co.jp) ※メールのご送付に少々お時間がかかる場合がございます。お急ぎの場合は、大林組社員の方にヘルプデスクまで連絡して 頂くよう依頼してください。
- 工程's インストーラーをダウンロードする

   メールに添付した工程's インストーラーのダウンロード専用 HP の URL をクリックしてください。
   「JV 構成会社ユーザー様向け 工程's インストーラーダウンロード申込フォーム」をクリックしてください。
   フォームに情報を入力してください。
   ③の送信後、ダウンロード画面に遷移します。「ファイル名」欄の URL をクリックし、インストーラー(zip ファイル)をダウン

ロードしてください。

※インストーラーをダウンロードできない、またはエラーメッセージが表示された場合はヘルプデスクにお問い合わせください。

#### (4) インストール手順

※現在、工程's15 をご利用中の方はこのまま手順に沿ってインストールを実施いただきますようお願いいたします。 ※工程's13 をご利用中の方はアンインストールを行ったうえでインストールを実施いただきますようお願いいたします。

1. ダウンロードした zip ファイルを解凍してください。

- 2. 解凍先フォルダー内にある、実行ファイル(Setup-ja-web.exe)をダブルクリックします。
- 3. 「工程's セットアップウィザード」が起動しますので、「インストール」をクリックします。

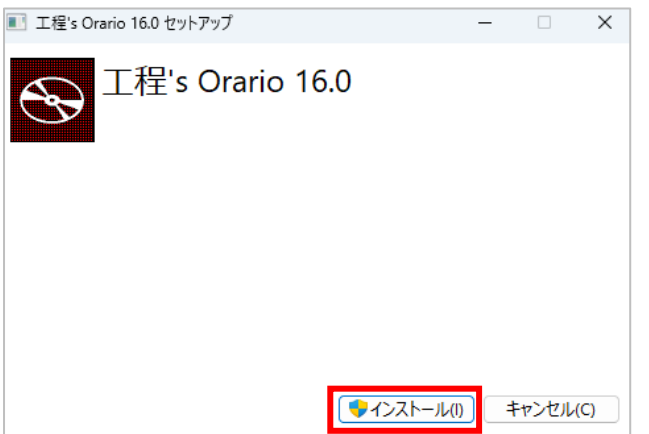

- 4. 「このアプリがデバイスに変更を加える事を許可しますか」とメッセージが表示されるので、「OK」をクリックします。
- 5. 以下の画面が表示されるので、「次へ」ボタンをクリックします。

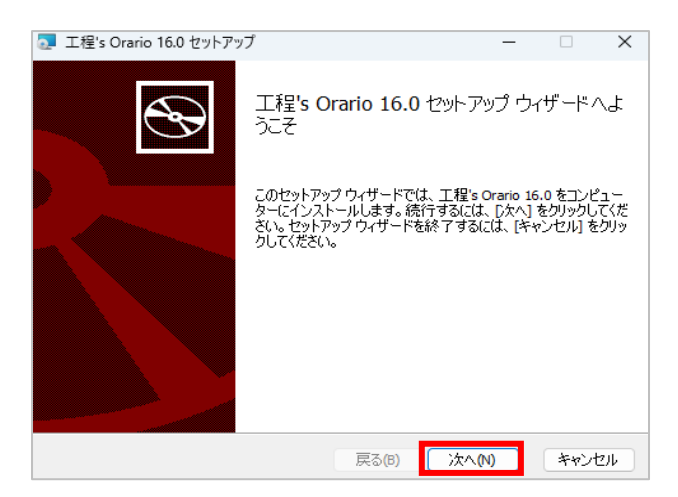

6. 使用許諾契約書が表示されるので、内容を読み、すべての条項に同意される場合は、「使用許諾契約書に同意します」に チェックし、「次へ」ボタンをクリックします。

| <ul> <li>工程's Orario 16.0 セットアップ</li> </ul>                                                                                                    | ×  |
|----------------------------------------------------------------------------------------------------|----|
| 使用許諾契約書<br>以下の使用許諾契約書をよくお読みください。                                                                                                    | Ð  |
| 使用許諾契約書                                                                                                    |    |
| 本ソフトウェアをインストールする前に、 <u>別途甲に交付される</u><br>契約要項(以下「本要項」といいます。)、下記の契約条項(以下<br>「本条項」といいます。)及び工程's Orarioに関する重要事<br>項説明書(表題:工程's Orario ご購入にあたりお読みくだ<br>さい)をよく読んでいただき、本要項及び本条項から構成さ |    |
| ☑ 使用許諾契約書(□)意します(A)                                                                                                    |    |
| 印刷(P) 戻る(B) 次へ(N) キャン                                                                                                    | ยม |

7. エディション選択で「正式版(ライセンスキーをお持ちの方)」を選択し、「次へ」をクリックします。

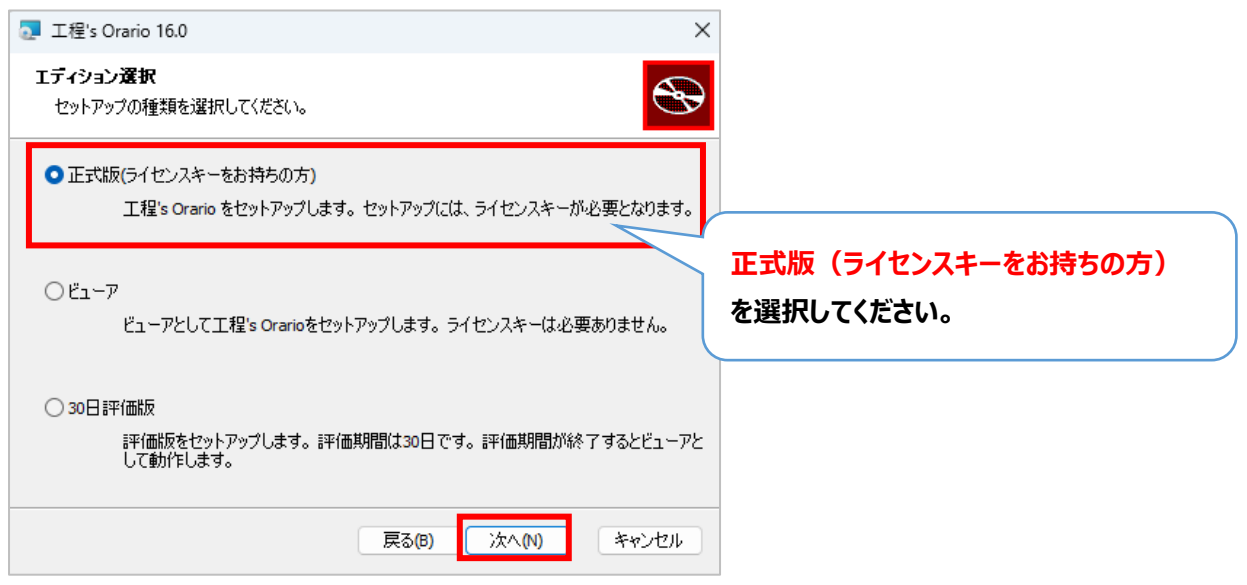

8. ライセンスキー入力画面が表示されますので、<u>(3) インストーラー取得方法</u>で取得したライセンスキーを入力し、 「次へ」ボタンをクリックします。

| □ 工程's Orario 16.0                                | ×                  |
|---------------------------------------------------|--------------------|
| ライセンスキー<br>ライセンスキーを入力してください。                      | S                  |
| <sup>ライセンスキー</sup> M<br>メールでご案内したライ<br>貼り付けてください。 | イセンスキーを            |
| 戻る(8)                                             | <u>次へ(N)</u> キャンセル |

9. 以下の画面で、インストール先フォルダーを指定し、「次へ」ボタンをクリックします。

※自動で指定されるインストール先フォルダーのままで問題ありません。必要な場合は、変更してください。

| 🢽 工程's Orario 16.0 セットアップ                     | -            |     | ×  |
|-----------------------------------------------|--------------|-----|----|
| <b>インストール先フォルダー</b><br>インストール先フォルダーを指定してください。 |              |     | Ð  |
| 工程's Orario 16.0 のインストール先:                    |              |     |    |
| C:¥Program Files (x86)¥WebI¥kouteizu¥         |              |     | -  |
| 変更(C)                                         |              |     |    |
| 戻る(B) 次/                                      | \ <u>(N)</u> | キャン | セル |

10.「工程'sOrario16.0のインストール準備完了」画面が表示されたら、「インストール」ボタンをクリックします。

| 💀 工程's Orario 16.0 セットアップ                                                                     | _             |                | ×      |
|-----------------------------------------------------------------------------------------------|---------------|----------------|--------|
| 工程's Orario 16.0 のインストール準備完了                                                                  |               | ¢              | Ð      |
| インストールを開始するには [インストール] をクリックしてください。インスト<br>は変更するには [戻る] をクリックしてください。ウィザードを終了するには  <br>してください。 | ール設定<br>キャンセル | を確認ま<br>り をクリッ | 5<br>5 |
|                                                                                               |               |                |        |
| 戻る(8) インストール(                                                                                 | I)            | **>            | 211    |

11. インストールが完了すると、以下の画面が表示されるので、「完了」ボタンをクリックします。

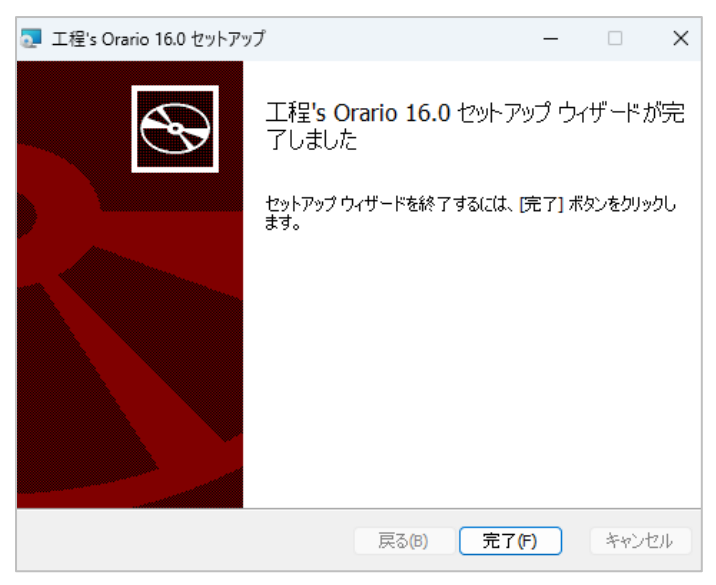

12. 以下の画面が表示されますので、「閉じる」ボタンをクリックします。

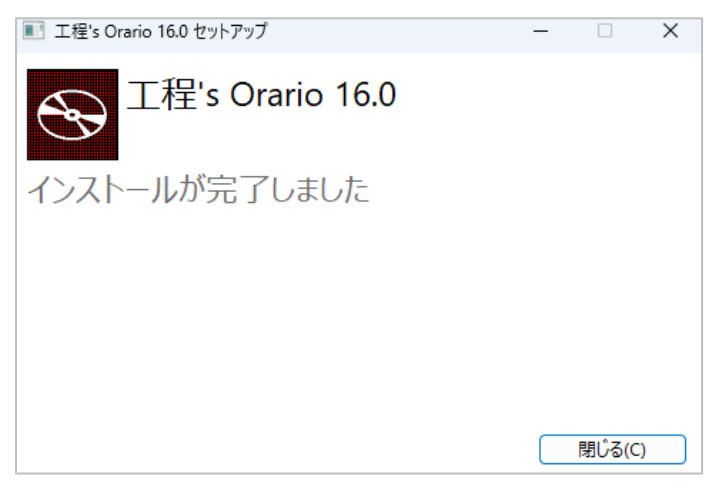

13. インストール作業が完了したら工程's が正常にインストールできているか確認をしてください。 デスクトップに作成された「工程's Orario」のショートカットアイコンをダブルクリックし、工程's を起動します。

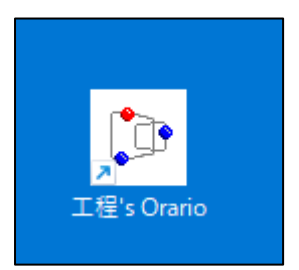

### (5) プロテクトキーの設定手順(お忘れなく設定してください)

インストール後、工程's の初回起動時はプロテクトキーの設定が必要です。以下の手順で、プロテクトキーを登録してください。 ※プロテクトキーの設定は、必ず管理者権限(Administrator)を持つユーザーで実行してください。 管理者権限についてご不明な点は社内のシステムご担当者にお問い合わせください。

#### 1. 「バージョン情報」ダイアログで「キー入力」ボタンをクリックします。

| バージョン情報 | 報                                                    |                                | ×            |
|---------|------------------------------------------------------|--------------------------------|--------------|
| Þ       | 工程's(R) Orario(R) 16.0<br>(c) 2003 Web I Laboratorie | (Build 16.0.822.0)<br>es, Inc. | ОК<br>‡r>tll |
|         | PCID :                                               |                                |              |
|         | ライセンスキー:                                             |                                |              |
|         | プロテクトキー :                                            |                                | キー入力         |
|         | このソフトウェアは、表示専用アプリケーシ                                 | ٥٤>٣ə>                         |              |

2. 「プロテクトキーをウェッブアイのサーバーから取得する」をクリックします。

※PC がインターネットに接続されている、かつライセンスキーでのプロテクトキーの請求が初めての場合、プロテクトキーをウェッブアイのサーバーから取得することができます。

| 📍 キー入力  |                                      | -       |       | × |
|---------|--------------------------------------|---------|-------|---|
| PCID    |                                      |         | е     |   |
| ライセンスキー |                                      |         | キャンセル |   |
| プロテクトキー | <u> </u>                             |         |       |   |
| -       |                                      |         |       |   |
| フロテクトキー | -をウェッフアイのサーバーから取得する フロテクトキーをメールで請求する | ビューアーとし | で使用する | 3 |

3. 「プロテクトキーを取得しました」というメッセージが表示されましたら「OK」をクリックしてください。

※「プロテクトキーをサーバーから取得できませんでした。」というメッセージが表示された場合は、「<u>プロテクトキーをメールで請求する</u>」 をクリックし、プロテクトキーをご請求ください。

4. 「キー入力」ダイアログに取得したプロテクトキーが表示されますので、「OK」をクリックしてください。

| 📍 キー入力  |                      |                  | _       |       | ×  |
|---------|----------------------|------------------|---------|-------|----|
| PCID    |                      |                  |         |       | (  |
| ライセンスキー |                      |                  |         | キャンセ  | JL |
| プロテクトキー |                      |                  |         |       |    |
|         |                      |                  |         |       |    |
| プロテクト   | キーをウェッブアイのサーバーから取得する | プロテクトキーをメールで請求する | ♥ビューアーと | して使用す | 3  |

5. [バージョン情報]ダイアログで[OK]をクリックし、ダイアログを閉じてください。

| バージョン情報                                                                       | ×             |
|-------------------------------------------------------------------------------|---------------|
| 工程's(R) Orario(R) 16.0 (Build 16.0.822.0<br>(c) 2003 Web I Laboratories, Inc. | ) OK<br>キャンセル |
| PCID :                                                                        |               |
| ライセンスキー:                                                                      |               |
| プロテクトキー:                                                                      | \$-入力         |
|                                                                               |               |

※ウェッブアイの営業時間にかかわらず、いつでもプロテクトキーを取得できます。(サーバーメンテナンス等で取得できない場合もあります。)

#### (6) 補足: プロテクトキーをメールで請求する方法

※ウェッブアイのサーバーからプロテクトキーが取得できない場合(プロテクトキー請求が2回目以降の時など)、PCでのEメール 送受信が可能な方は、Eメールでプロテクトキーをご請求ください。 ※同じライセンスキーでプロテクトキー請求を2回以上行う場合は、請求理由(PC変更、担当者変更など)を、メールに記載 してください。

- 1. 「バージョン情報」ダイアログで、「キー入力」ボタンをクリックします。
- 2. 「プロテクトキーをメールで請求する」をクリックします。

≠đ

| 📍 キー入力  |                     |                  | -      |        | × |
|---------|---------------------|------------------|--------|--------|---|
| PCID    |                     |                  |        | фок    |   |
| ライセンスキー |                     |                  |        | キャンセノ  | L |
| プロテクトキー | <u> </u>            |                  |        |        |   |
| プロテクトキ・ | ーをウェッブアイのサーバーから取得する | プロテクトキーをメールで請求する | €1-7-8 | こして使用す | 3 |

3. ウェッブアイからメールでプロテクトキーが返送されますので、「キー入力」ダイアログのプロテクトキーに入力し、「OK」をクリックし

| 0, 20   |                     |                  |               |
|---------|---------------------|------------------|---------------|
| 📍 キー入力  |                     |                  | - 🗆 X         |
| PCID    |                     |                  | Фок           |
| ライセンスキー |                     |                  | キャンセル         |
| プロテクトキー |                     |                  |               |
|         |                     |                  |               |
| プロテクトキ  | ーをウェッブアイのサーバーから取得する | プロテクトキーをメールで請求する | ➡ビューアーとして使用する |
|         |                     |                  |               |

4. 「バージョン情報」ダイアログで「OK」をクリックし、ダイアログを閉じてください。

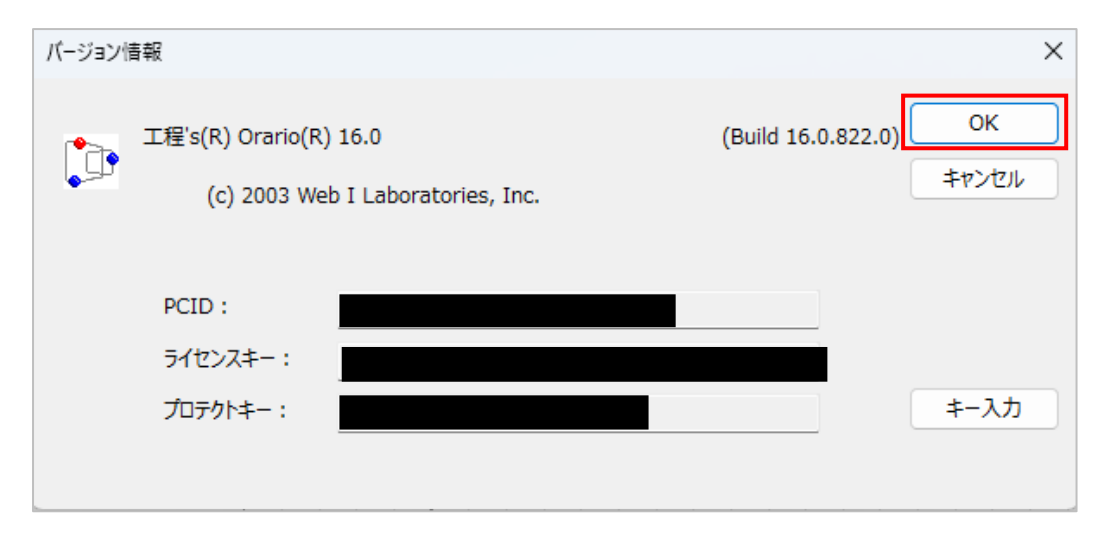

### (7) 起動確認

工程'sのインストール、プロテクトキーの設定が済みましたら正しくインストールされているか確認します。

1. メニューバーに「編集」が表示されているか確認します。

※「編集」が表示されない場合は、ビューア版でインストールがされてしまった可能性があります。その際はお手数ですが、工程's を アンインストールし、再度インストールしていただきますようお願いいたします。

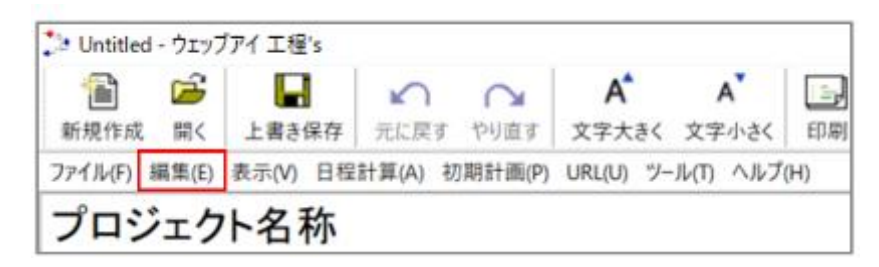

2. メニューバー「ヘルプ」>「バージョン情報」を選択します。

| <b>^</b> J | レプ(H)                                                                                   |            |
|------------|-----------------------------------------------------------------------------------------|------------|
| 7          | 工程's Orario リファレンスマニュアル<br>工程's Orario ユーザーマニュアル(オフライン)<br>工程's Orario ユーザーマニュアル(オンライン) | abc<br>央揃え |
|            | バージョン情報(A)                                                                              |            |

- 5. バージョン情報画面で、以下の2点を確認してください。
  - ·「工程's(R) Orario 16.0」と表示されていること。

・プロテクトキーに記載してある期限が、「20260131」となっていること。
※契約上、工程's を利用し始めた時期によって、ライセンス期限が異なります。
①2025年6月30日までに使用開始⇒ライセンス期限は2026年1月31日まで
②2025年7月1日以降に使用開始⇒ライセンス期限は2027年1月31日まで

下図の通りであれば、正常にインストールが完了しています。

| 工程's(R) Orario(R) 16.0          | (Build 16.0.822.0) | OK    |
|---------------------------------|--------------------|-------|
| (c) 2003 Web I Laboratories Inc |                    | キャンセル |
|                                 |                    |       |
|                                 |                    |       |
|                                 |                    |       |
| PCID :                          |                    |       |
| PCID:<br>ライセンスキー:               |                    |       |

# (8) アンインストール方法

- ◆ Windows10の場合
- 1. キーボードの「Windows」キーを押して、「設定」を選択します。

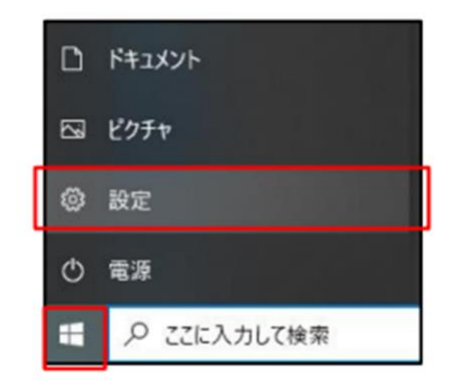

# 2. 項目から「アプリ」を選択します

| Windows の設定 |                                  |   |                                          |  |  |
|-------------|----------------------------------|---|------------------------------------------|--|--|
| 設定の検索       |                                  |   | ٩                                        |  |  |
| 므           | <b>システム</b><br>ディスプレイ、サウンド、通知、電源 |   | <b>デバイス</b><br>Bluetooth、プリンター、マウス       |  |  |
|             | 電話<br>Android, iPhone のリンク       |   | <b>ネットワークとインターネット</b><br>Wi-Fi、使内モード、VPN |  |  |
| ¢           | 個人用設定<br>背景、Dック画面、色              | E | <b>アブリ</b><br>アンインストール、民定値、オブション<br>の機能  |  |  |

3. アプリの中から「工程's」を探して「アンインストール」をクリックします。

| ← 設定         | ×                                                                           |
|--------------|-----------------------------------------------------------------------------|
|              | アプリと機能                                                                      |
| 設定の検索        |                                                                             |
| עלק          | 検索や並べ替えを行ったり、ドライブでフィルターをかけたりできます。アプリをアン<br>インストールまたは移動する場合は、一覧で目的のアプリを選びます。 |
| ■三 アプリと機能    | 工程 ×                                                                        |
| 15 既定のアプリ    | 並べ替え:名前 ~ フィルター:すべてのドライブ ~                                                  |
| 叫 オフライン マップ  | 2 個のアプリが見つかりました                                                             |
| Web サイト用のアプリ | 318 KB<br>2022/05/26                                                        |
| ロ= ビデオの再生    | 工程's 13.0 151 MB<br>2022/02/24                                              |
| 早 スタートアップ    | 13.0.1                                                                      |
|              | 変更 アンインストール                                                                 |
|              |                                                                             |
|              |                                                                             |
|              | AM 1 1 20. M                                                                |

- ◆ Windows11の場合
- 1. キーボードの「Windows」キーを押して、スタートメニューの中から「設定」を選択します。

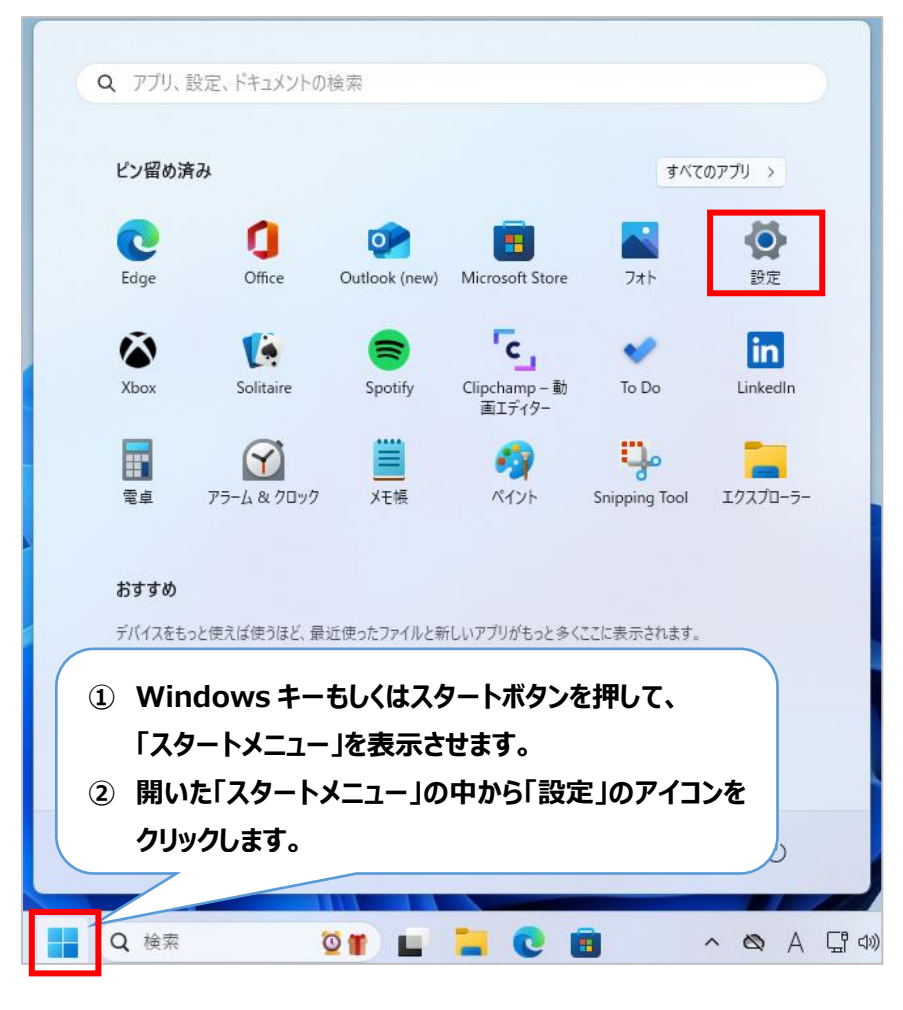

2. 設定メニューのアプリからインストールされているアプリを開き、「工程's」のアプリを探します。

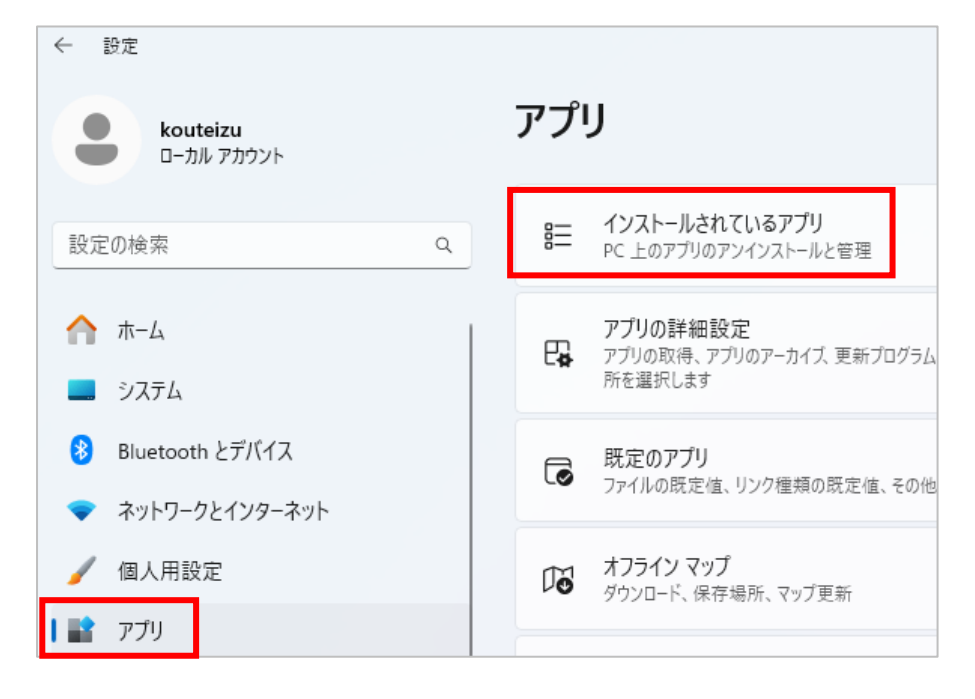

3. [工程's Orario・・・]のアプリ右端に表示された「・・・」をクリックし、「アンインストール」を選択します。

| r de la companya de la companya de l | 工程' <b>s Orario 16.0</b><br>16.0.1.0   Web   Laboratorie: | 「工程's Orario」アプリの右端に表示された「・・・」を<br>クリックし「アンインストール」を選択します。 | 171 140 |
|----------------------------------------------------------------------------------------------------|-----------------------------------------------------------|-----------------------------------------------------------|---------|
|                                                                                                    |                                                           | 変更                                                        |         |
| 関連設定                                                                                                    | 2                                                         | アンインストール                                                  |         |

- ◆ Windows10·Windows11 共通
- 4. メッセージが表示されるので、「アンインストール」をクリックします。

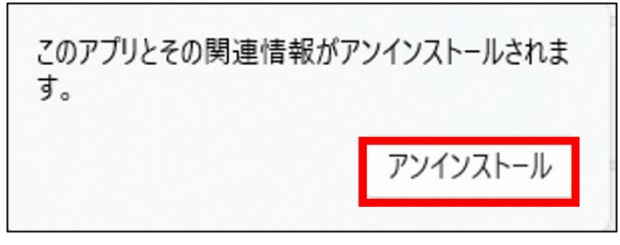

- 5. 「このアプリがデバイスに変更を加える事を許可しますか」とメッセージが表示されるので、「OK」をクリックします。
- 6. 工程's セットアップウィザードが起動しますので、「アンインストール」をクリックします。

| <b>授</b> 工程's 13.0 |        |             | - |        | × |
|--------------------|--------|-------------|---|--------|---|
| ☞ 工程' 9            | 3 13.0 |             |   |        |   |
| 変更                 |        |             |   |        |   |
|                    |        |             |   |        |   |
|                    |        |             | _ |        |   |
|                    | 修復(R)  | アンインストール(U) |   | 閉じる(C) |   |

7. アンインストールが完了すると、以下の画面が出てきますので、「閉じる」をクリックします

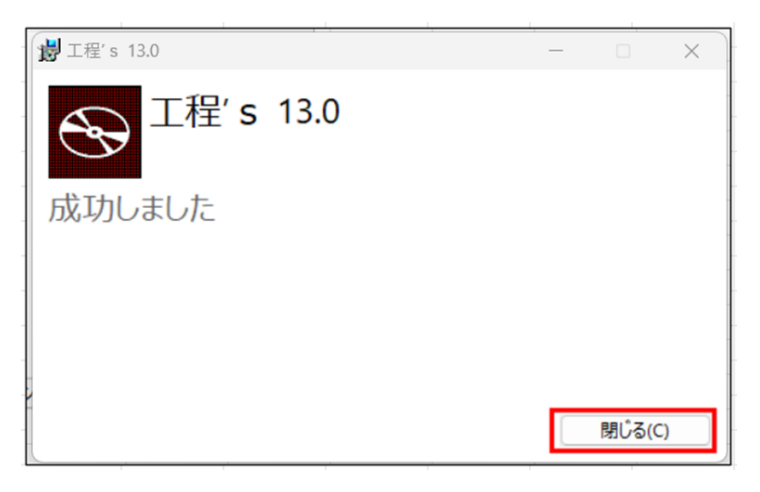

## (9) お問い合わせ先

ご不明点などございましたらヘルプデスクまでご連絡をお願い致します。

#### ◆大林組様専用サポートヘルプデスク◆

お問い合わせ電話番号:03-5579-6410(受付時間 9:30~17:30 土日祝日除く) お問い合わせメールアドレス: <u>kouteizuhelp-obayashi@webi.co.jp</u>